# Øster Elkjær PC workshop for seniorer

(Revision 1 - 3. november 2007 – ikke færdigt. Omhandler kun Feed Reader.)

## Download af programmer fra internet

Med en computer og opkobling til internet har du mulighed for at downloade et utal af forskellige programmer og datafiler.

*Download* er et engelsk ord, der har vundet almindelig indpas i det danske sprog. Det betyder at overføre noget fra en værtscomputer til ens egen computer, mobiltelefon, Ipod, MP3-afspiller eller hvilket apparat, der nu er tale om. Modstykket til download er upload, der betyder overførsel af filer fra ens egen computer til en værtscomputer, for eksempel upload af feriefotos til et offentligt billedgalleri. Man bruger de samme ord om vedhæftede filer – du uploader, når du sender en vedhæftet fil, du downloader når du modtager en vedhæftet fil.

*Datafiler* er for eksempel dokumenter, musikstykker, billeder eller nyhedsresumeer. Hvilken type datafil, der er tale om, fortælles som regel af "endelsen" (filtypenavnet), som også indikerer, hvilket program, der skal bruges til at afspille datafilen med. Én slags programmer til musik, en anden slags program til billeder, en tredje slags til musik osv.

*Programfiler*, der downloades fra internet, er altid *pakkede* filer, således at forstå, at det der downloades, er en pakke, bestående af flere forskellige filer, der skal installeres på din computer for at fungere efter hensigten.

En moderne computer med Windows præinstalleret når man køber den er altid tillige med Windows forsynet med de mest almindeligt anvendte computerprogrammer. Der er imidlertid visse områder, hvor disse programmer er mangelfulde eller ikke-eksisterende. To sådanne områder er håndtering af fotos og læsning af nyhedsresuméer.

Det kan være lidt af en ørkenvandring for den, der ikke er specielt interesseret i computere at finde frem til programmer, der er til at finde ud af for almindelige mennesker. Endnu sværere bliver det, hvis det skal være både gratis og på dansk – to betingelser, vi jo gerne ser opfyldt. Man må spørge sig frem, blandt venner og bekendte eller i Usenet nyhedsgruppen dk.edb.system.ms-windows.

Øvelserne, der beskrives i dette notat, går ud på at downloade og installere

1. Et program der er beregnet til at modtage og læse de mange såkaldte newsfeeds, der efterhånden er tilgængelige på internet;

2. To programmer til håndtering af billeder (fotos), ét til organisering af billederne på din computer, et andet til bearbejdning af billederne (retouche, fjerne røde øjne, rette op på skæve horisonter, beskæring).

### **RSS** newsfeeds

Vi taler her om et forholdsvis nyt fænomen på internet. Det er en metode, der gør det muligt for publicister (aviser, tidsskrifter, radio- og tv-stationer, bloggere med flere andre) at offentliggøre overskrifter og korte resumeer af deres nyhedshistorier på en sådan måde at de skubbes (pushteknologi) frem til dem, der er interesserede, i modsætning til almindelig læsning af nyheder på nettet, der er en pull-teknologi (pull=træk).

Den ivrige avislæser behøver således ikke at kigge på 10-12 forskellige avisers hjemmesider flere gange om dagen for at følge med i nyhedsstrømmen, men kan nøjes med at abonnere på avisernes såkaldte newsfeeds og derved få alle nyhederne minut for minut, serveret automatisk på sin computerskærm.

For at oprette sådanne abonnementer skal du installere en såkaldt RSS Newsreader (Også kaldet Feed Reader) på din computer. Der findes en udmærket dansksproget newsreader, som kan downloades fra Kim Ludvigsens hjemmeside

http://kimludvigsen.dk//programmerinternet-feedreader.html

Når du downloader programmer fra internettet er det afgørende, at du har styr på, hvor i din computers filsystem den havner. De fleste mindre øvede placerer dem på skrivebordet.

Det program, du downloader har filnavnet feedreader\_2.90\_dansk.exe.

Når du har downloadet dette program skal du finde det i dit mappesystem. Det er selvfølgelig lettest, hvis du har gemt det på skrivebordet: Window-D for at minimere alle vinduer og find derefter det ikon på skrivebordet, der har det nævnte filnavn. Dobbeltklikker du på dette startes installationsprocessen.

Trin 1: Du bliver bedt om at bekræfte, at du ønsker at installere programmet. Klik på Næste.

Trin 2: Du skal accepterer GNU licensbetingelserne. Klik på Næste.

Trin 3: Du får noget information om den danske udgave af programmet. Klik på Næste. Trin 4: Installationsprogrammet foreslår hvilken mappe på din computer, programmet skal installeres i. Klik på Næste.

Trin 5: Ønsker du en genvej til programmet på dit skrivebord, skal du sætte flueben i boksen. Klik på Næste.

Trin 6: Du får noget information om det, du har valgt. Ønsker du at ændre noget, skal du klikke på Tilbage. Ellers klik på Installér.

Trin 7: Du bliver informeret om, at programmet er færdiginstalleret. Sæt flueben i boksen Kør programmet for straks at starte det.

#### **Brug af Feed Reader**

Du ser nu et skærmbillede der minder om figuren på næste side. Programmet omfatter følgende elementer:

1. Titelbjælken øverst med navnet på programmet.

2. En menulinje, der giver adgang til forskellige indstillinger.

3. En værktøjslinje med ikoner for de mest anvendte funktioner.

4. Tre indholdsruder:

A. Til venstre en oversigt over de feeds, der abonneres på.

B. Øverst til højre en oversigt over overskrifterne i det aktuelle feed, det vil sige det feed der er valgt til venstre.

C. Derunder indholdet af det pågældende feed. Feed navn og artiklens titel er klikbare.

| Feedreader 2.90                                                                                                    |                                                                                                    | X |
|----------------------------------------------------------------------------------------------------|----------------------------------------------------------------------------------------------------|---|
| Fil Oversigt Funktioner Værktøje                                                                                                    | er Hjælp                                                                                                    |   |
|                                                                                                    | ₽ <b>.</b> [5øg                                                                                                    |   |
| <ul> <li>G Smarte oversigter</li> <li>Ulæste overskifter</li> <li>Dagens overskifter</li> <li>Mine feeds</li> <li>Erhverv (147)</li> <li>Nyheder (361)</li> <li>BBC News   News Front Pag</li> <li>Dagbladet Information</li> <li>Dagbladet Information</li> <li>D Nyheder Online (85)</li> <li>D P internetavisen/forside</li> <li>Politiken.dk Seneste Nyt (6-</li> <li>T Z Nyhederne</li> <li>Sport (143)</li> <li>T Teknologi (17)</li> <li>Underholdning (64)</li> </ul> | Dato       Titel         16:59 03       Golf: Tre bogeyer kostede Kjeldsen dyrt         16:55 03       Sinkewitz:Jeg tog epo         16:43 03       Massivt militæropbud ved Bhuttos hjem         16:52 03       Khader: Jeg er udsat for en smædekampagne         16:63 03       Sharif: Pakistan er på vej mod anarki         16:60 03       Trav: Ubesejret efter 14 starter         15:46 03       Madeleine har været væk i seks måneder         15:27 03       Engelsk topbrag endte uafgjort         15:39 03       Pakistansk oppositionspolitiker tilbageholdt         15:29 03       Fude billst sigtes for grov kådhed         Feed : Politiken.dk Seneste Nyt       Titel : DF: Straf Kinas forurening – boykot OL         POLITIKEN.DK       Dansk Folkeparti foreslår OL-boykot med henvisning til Kinas store forurening. Men Danmark udleder næsten fire gange så meget per indbygger.         Funktioner Læs videre   Mail |   |
|                                                                                                    | 念 em [                                                                                                    | ~ |

En vigtig ikon i værktøjslinjen er dobbeltpilen nr. 2 fra venstre. Den opdaterer alle kanaler.

#### Indsætning af nye Feeds

RSS Newsfeeds annonceres som regel på de hjemmesider, der tilbyder dem, se figuren her til venstre. På JP.DK er det lidt mindre og der står RSS inde i det orange felt. Andre gange kan du se XML i det orange felt. I alle tilfælde skal du kopiere linket, der gemmer sig bag ikonet. Det gør du ved at højreklikke og dernæst venstreklikke på Kopier link-adresse.

Du har nu gemt en RSS link-adresse på dit klippebord, og kan nu indsætte det i Feed Reader:

I programmet taster du F2. Så åbnes en dialogboks med et enkelt felt. Når cursoren står og blinker i dette felt kan du sætte den gemte link-adresse ind ved at taste CTRL-V. Så skal du vælge, hvilken gruppe af Feeds dette link skal tilhøre.